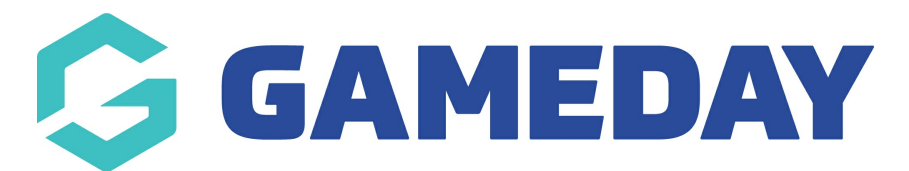

# How do I upload Salary Cap information?

Last Modified on 09/11/2023 1:18 pm AEDT

Club and Association administrators have the ability to manage Salary Cap information for participants directly through Passport, which allows the controlling organisations to approve individuals for participation in accordance with Salary Cap parameters.

Note: If the Salary Cap option is not enabled for your database, please contact your governing body to discuss enabling the Salary Cap feature with their GameDay representative.

There are two key processes that need to occur at different access levels in order to accurately assign Salary Cap information:

## **Club Administrators**

Club administrators can follow the process below to access their Salary Cap template:

1. In the left-hand menu, open the **Participants** menu > click **SALARY CAP** 

| RFL<br>Club | Test Professional Club     | •   |  |  |  |  |  |  |  |
|-------------|----------------------------|-----|--|--|--|--|--|--|--|
|             | Dashboard                  |     |  |  |  |  |  |  |  |
| 888         | Participants               |     |  |  |  |  |  |  |  |
|             | List Participants          |     |  |  |  |  |  |  |  |
|             | Player Points Values       |     |  |  |  |  |  |  |  |
|             | Request<br>Transfer/Permit |     |  |  |  |  |  |  |  |
|             | List Online Transfers      |     |  |  |  |  |  |  |  |
|             | Participant Rollover       |     |  |  |  |  |  |  |  |
|             | Pending Registration       |     |  |  |  |  |  |  |  |
|             | Injury Reporting           |     |  |  |  |  |  |  |  |
|             | List Accreditations        |     |  |  |  |  |  |  |  |
| _           | Contracts                  | _   |  |  |  |  |  |  |  |
|             | Salary Cap                 |     |  |  |  |  |  |  |  |
| Ŷ           | Competitions               | •   |  |  |  |  |  |  |  |
| 92          | Teams                      |     |  |  |  |  |  |  |  |
| <b>M</b>    | Communications             |     |  |  |  |  |  |  |  |
| 0           | Registrations              | •   |  |  |  |  |  |  |  |
| Ċ           | Reports                    |     |  |  |  |  |  |  |  |
| 229         | 3 12 .f. 5                 | 2   |  |  |  |  |  |  |  |
| Memb        | ers Teams Clubs Con        | nps |  |  |  |  |  |  |  |

2. Download the Salary Cap template by clicking the hyperlinked **TEMPLATE PROVIDED** text and opening the downloaded file in Excel.

| Salary Cap File Upload                                                                                                    |
|----------------------------------------------------------------------------------------------------|
| Last Updated: 16/10/2019 21:47                                                                                                    |
| - To add a document click the browse button and find the document you wish to upload from your computer. When you have selected the file click the "Upload" button, Please provide the file in like the template provided |

This can then be sent directly to their governing body for approval and upload.

Once Salary Cap information has been uploaded for your Club, you will then be able to see:

#### Last Updated Timestamp

| Salary Cap File Upload            |                                        |
|-----------------------------------|----------------------------------------|
| Last Updated: 16/10/2019 21:47    |                                        |
| To add a document click the brows | e button and find the document you wis |

### Salary Cap information

| Salary Cap Agreed | Salary Cap Agreed Allowances Additional Players Used Log |        |         |         |          |           |        |        |  |  |  |
|-------------------|----------------------------------------------------------|--------|---------|---------|----------|-----------|--------|--------|--|--|--|
| Salary Cap        | Salary Cap Players                                       |        |         |         |          |           |        |        |  |  |  |
| Player            | Age                                                      | Salary | Pension | Bonuses | Benefits | Milestone | SCV    | Review |  |  |  |
| Ikahihifo         |                                                          | 140000 | 7000    | 0       | 14000    | 0         | 161000 | 0      |  |  |  |
| Uate              |                                                          | 125000 | 8000    | 0       | 4500     | 10000     | 147500 | 0      |  |  |  |
| Ta'ai             |                                                          | 130000 | 0       | 0       | 14000    | 0         | 144000 | 0      |  |  |  |
| Matagi            |                                                          | 120000 | 0       | 0       | 12000    | 0         | 132000 | 0      |  |  |  |
| Gaskell           |                                                          | 120000 | 0       | 5600    | 0        | 0         | 125600 | 0      |  |  |  |
| Cudjoe            |                                                          | 112500 | 0       | 5600    | 0        | 0         | 118100 | 0      |  |  |  |

### Agreed Allowances

| Agreed Allowances | Additional Flayers Osed | Log |        |               |  |
|-------------------|-------------------------|-----|--------|---------------|--|
| Agreed Allowand   | es                      |     |        |               |  |
| -                 |                         |     |        |               |  |
| Allowapaaa        |                         |     | Passan | Amount        |  |
| Allowances        |                         |     | Reason | Amount -60000 |  |

#### Additional Players Used (if any)

#### A **Log** of any updates made

| Salary Cap Agreed | Allowances Additional Players Used Log |          |                      |
|-------------------|----------------------------------------|----------|----------------------|
| Log               |                                        |          |                      |
| Date              | Change                                 | 1st Tier | Correspondence       |
| 1899-12-30        |                                        | 1963000  |                      |
| 2019-09-11        | 0 Russell IN Loan Recalled             | 20000    | 25th HP              |
| 2019-09-11        | R Butterworth OUT                      | -18750   | No Longer 25th HP    |
| 2019-09-11        | Current Position                       | 1964250  |                      |
| 2019-09-11        | T Holmes OUT Loan                      | -38850   | Loan to Featherstone |
| 2019-09-11        | R Butterworth IN                       | 18750    | 25th HP              |

# League Administrators

League administrators have the ability to upload a Salary Cap file into the relevant Club database once the file has been reviewed and approved following the steps below:

1. Login to the relevant club database through Club > List Clubs > LOGIN (magnifying glass icon)

| Clubs in League |                            |           |            |                        |                    |  |  |  |  |
|-----------------|----------------------------|-----------|------------|------------------------|--------------------|--|--|--|--|
|                 |                            |           |            | Showing Name Including | Status<br>Active • |  |  |  |  |
|                 | Name                       | Contact   | Phone      | Email                  | Active?            |  |  |  |  |
| ā               | RFL Test Professional Club | Test Name | Club Phone | hello@mygameday.app    |                    |  |  |  |  |

2. In the left-hand menu, open the **Participants** menu > Click **SALARY CAP** 

| RFL<br>Club | Test Professional Club     | •   |  |  |  |  |  |  |  |
|-------------|----------------------------|-----|--|--|--|--|--|--|--|
| 6           | Dashboard                  |     |  |  |  |  |  |  |  |
| 288         | Participants               | *   |  |  |  |  |  |  |  |
|             | List Participants          |     |  |  |  |  |  |  |  |
|             | Player Points Values       |     |  |  |  |  |  |  |  |
|             | Request<br>Transfer/Permit |     |  |  |  |  |  |  |  |
|             | List Online Transfers      |     |  |  |  |  |  |  |  |
|             | Participant Rollover       |     |  |  |  |  |  |  |  |
|             | Pending Registration       |     |  |  |  |  |  |  |  |
|             | Injury Reporting           |     |  |  |  |  |  |  |  |
|             | List Accreditations        |     |  |  |  |  |  |  |  |
| _           | Contracts                  | _   |  |  |  |  |  |  |  |
|             | Salary Cap                 |     |  |  |  |  |  |  |  |
| Ŷ           | Competitions               | •   |  |  |  |  |  |  |  |
| 92          | Teams                      |     |  |  |  |  |  |  |  |
| <u></u>     | Communications             |     |  |  |  |  |  |  |  |
| 2           | Registrations              | •   |  |  |  |  |  |  |  |
| ¢           | Reports                    |     |  |  |  |  |  |  |  |
| 889         | s 12 S                     | 2   |  |  |  |  |  |  |  |
| Memb        | ers Teams Clubs Con        | nps |  |  |  |  |  |  |  |

3. Use the **Choose File** button to select the file you want to upload, then click the **UPLOAD** button.

| Salary Cap File Upload                                                                                                    |
|----------------------------------------------------------------------------------------------------|
| Last Updated: 16/10/2019 21:47                                                                                                    |
| To add a document click the browse button and find the document you wish to upload from your computer. When you have selected the file click the "Upload" button. Please provide the file in like the template provided Choose file No file chosen Upload |
| Salary Cap Agreed Allowances Additional Players Used Log                                                                                                    |

This will then upload all Salary Cap data from the file into the table shown on this page, which can

then be viewed by club administrator.

4. League administrators can then manually mark individual participants as being 'included' in the Salary Cap by clicking **Participants** > **LIST PARTICIPANTS** from the Club database:

| G           | GAMEDAY                      |
|-------------|------------------------------|
| RFL<br>Club | . Test Professional Club 🗸 🗸 |
|             | Dashboard                    |
| 828         | Participants                 |
|             | List Participants            |
| _           | Player Points Values         |
|             | Request<br>Transfer/Permit   |
|             | List Online Transfers        |
|             | Participant Rollover         |
|             | Pending Registration         |
|             | Injury Reporting             |
|             | List Accreditations          |
|             | Contracts                    |
|             | Salary Cap                   |
| P           | Competitions •               |
| 57R         | Toome                        |
| 899         | 3 12 fi 12                   |
| Memb        | ers Teams Clubs Comps        |

5. Tick the box in the INC. SALARY CAP column for the relevant participant:

| Partic | Participants in Club |                 |                  |                         |             |                    |              |                 |                |   |  |  |
|--------|----------------------|-----------------|------------------|-------------------------|-------------|--------------------|--------------|-----------------|----------------|---|--|--|
|        |                      |                 | Showin           | g Family Name Including | Season      | Age Group          | Club Status: | Member Type     | Gender         |   |  |  |
|        |                      |                 |                  |                         | All Seaso 🔻 | All Age Gr 🔻       | Active •     | All 👻           | All Genders    | * |  |  |
|        | Family name          | Legal Firstname | Active in League | Date of Birth           | Town/City   | Telephone Number ( | Email        | Inc. Salary Cap | Active in Club |   |  |  |
| đ      | PERSON 1             | Test            |                  | 01/02/2003              | MANCHESTER  |                    |              |                 |                |   |  |  |
|        | PERSON 10            | Test            |                  | 03/07/1998              | MANCHESTER  |                    |              |                 |                |   |  |  |
|        | PERSON 11            | Test            |                  | 10/05/1997              | MANCHESTER  |                    |              |                 |                |   |  |  |
|        | PERSON 12            | Test            |                  | 05/08/1999              | MANCHESTER  |                    |              |                 |                |   |  |  |
|        | PERSON 13            | Test            |                  | 02/11/1997              | SYDNEY      |                    |              |                 |                |   |  |  |
| đ      | PERSON 13            | Test            |                  | 02/11/1995              | SYDNEY      |                    |              |                 |                |   |  |  |

This ensures that the participants are able to participate in competitions, and any participants that are not included in the Salary Cap may be restricted from selection in matches. These participants will be displayed in the **Match Results** > **Pre Game** screen of a given match in the **Not in Salary Cap** section.

| The Dominators    | Blackpool Panthers |                  |               |                  |                 |                     |                                                                                                    |   |
|-------------------|--------------------|------------------|---------------|------------------|-----------------|---------------------|----------------------------------------------------------------------------------------------------|---|
|                   |                    |                  |               | <b>\$</b> ~      | • •             | Save Team Selection |                                                                                                    |   |
| Available Players |                    | Selected Players |               |                  |                 | Cup Tied Players    |                                                                                                    |   |
| Filter: Please e  | nter X             | Hì V             | Sort by: Name | No. Position     |                 | Auto Select Players | ALVAREZ, Wade (0003377181)<br>BARBER, Chantale (0003379192)<br>BEACH, Mataline (0003379193)<br>GAMBLE, Elton (0003379193)<br>HENSON, Maryam (0003379100) |   |
|                   |                    |                  |               |                  |                 |                     | Not in Salary Cap                                                                                                    |   |
|                   |                    |                  |               | OP= On Permit Q= | Finals Qualifie | d                   | ALVAREZ, Wade (0003377181)<br>BARBER, Chantale (0003377192)<br>BEACH, Madaline (0003379101)<br>HENSON, Maryam (0003379100)                               | A |